## Proceso de Facturación GRUPO SID - SAP ARIBA

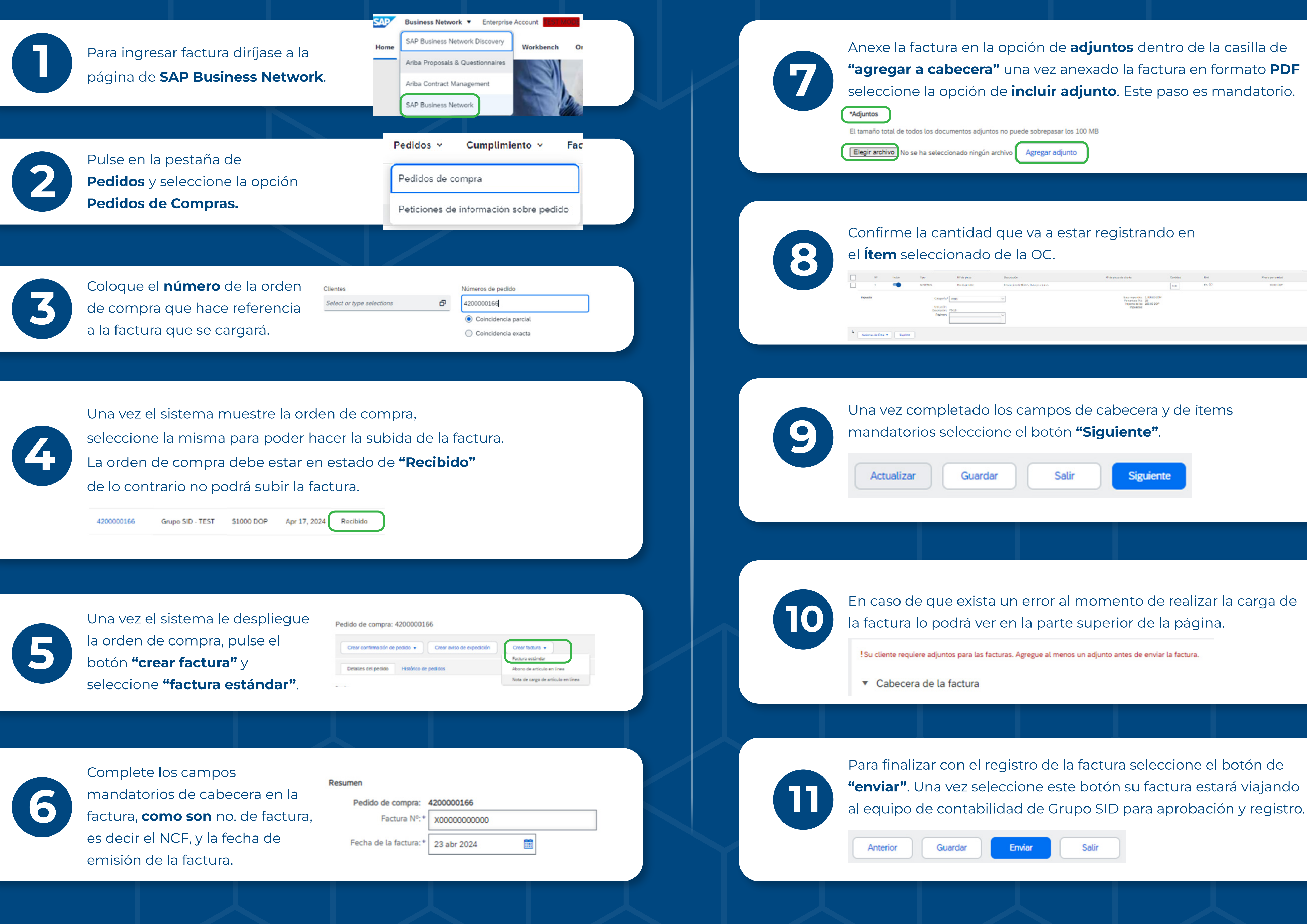

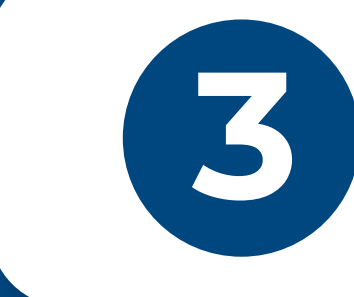

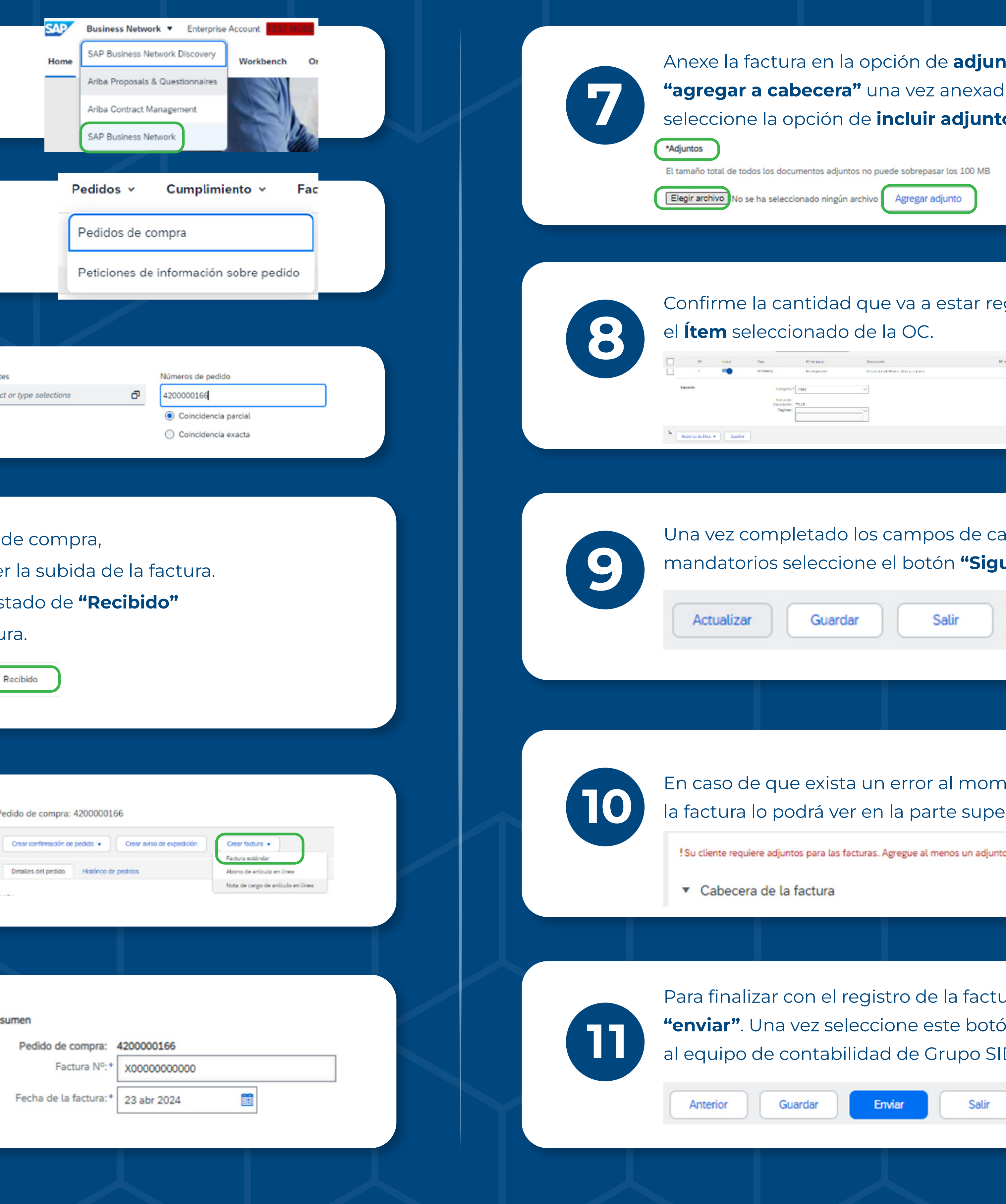

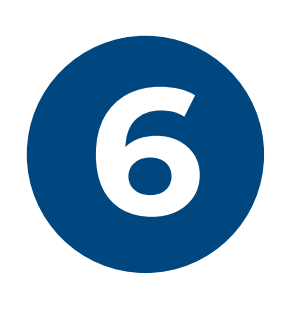

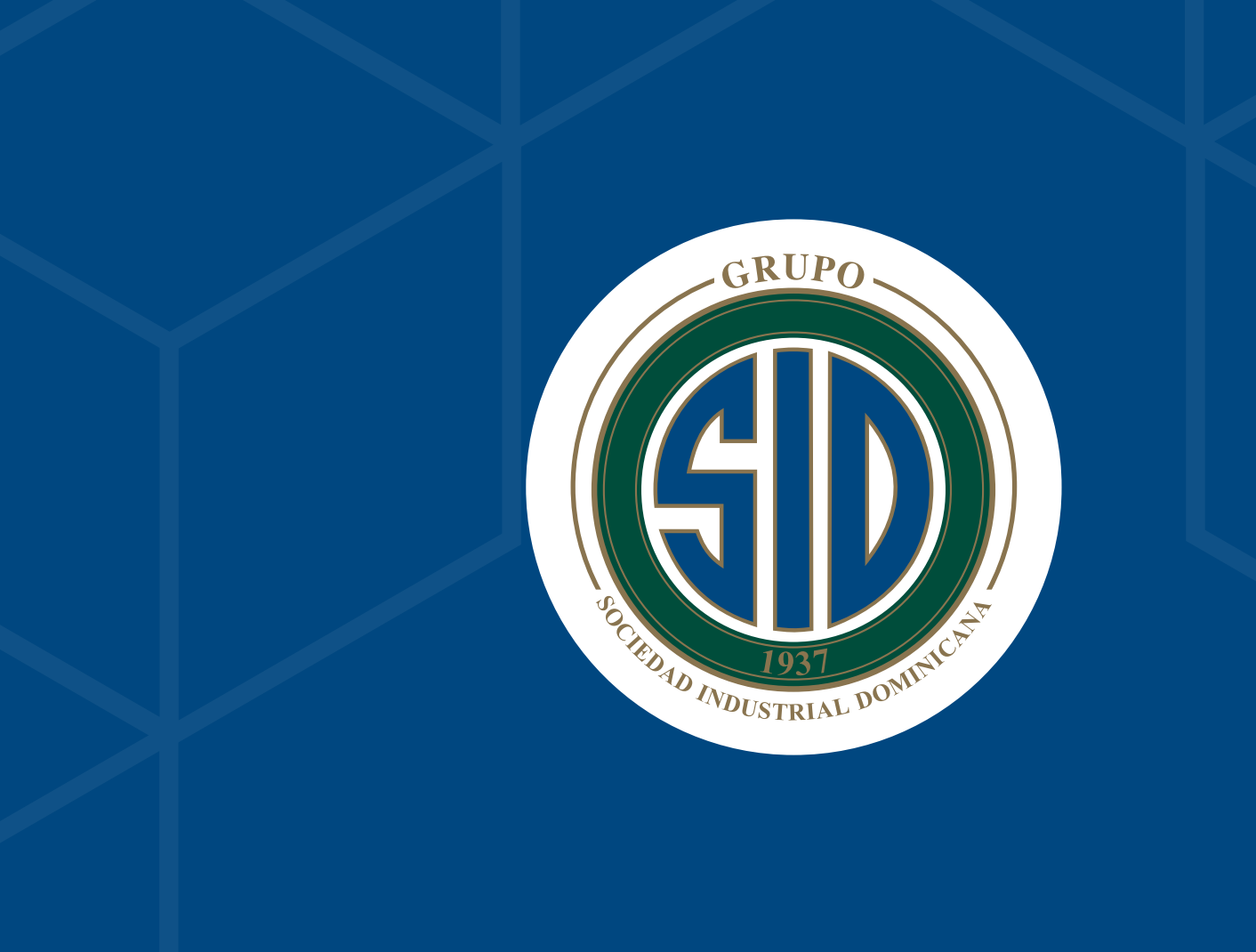

| le pieza de clianda                                                                     | Derriches | U-st. | Proce per unided | Technold     |
|-----------------------------------------------------------------------------------------|-----------|-------|------------------|--------------|
|                                                                                         | 310       | re O  | 10/00 COP        | 1.00008-0004 |
| Next reperides 1,00000 DDP<br>Provence 74: 18<br>Imports de las 180.00 DDP<br>Importate |           |       |                  |              |

Siguiente

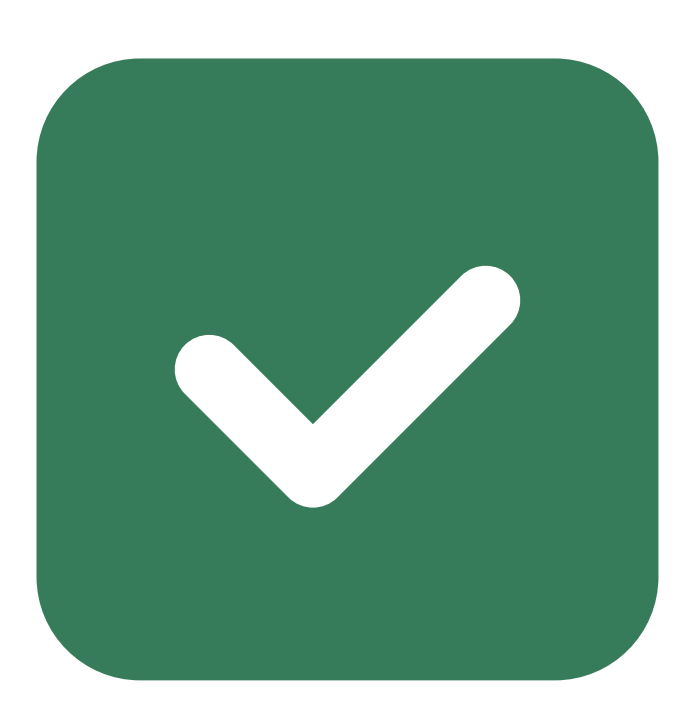

## **Beneficios de** Registrar tus Facturas

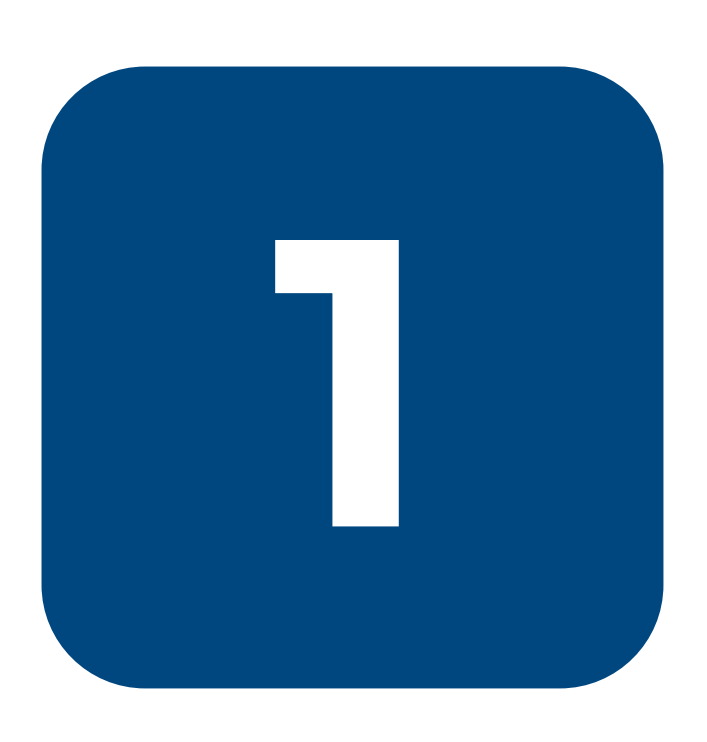

Con el registro de facturas a través de Ariba, podrá consultar el estado de sus pagos sin necesidad de comunicarse con personal interno.

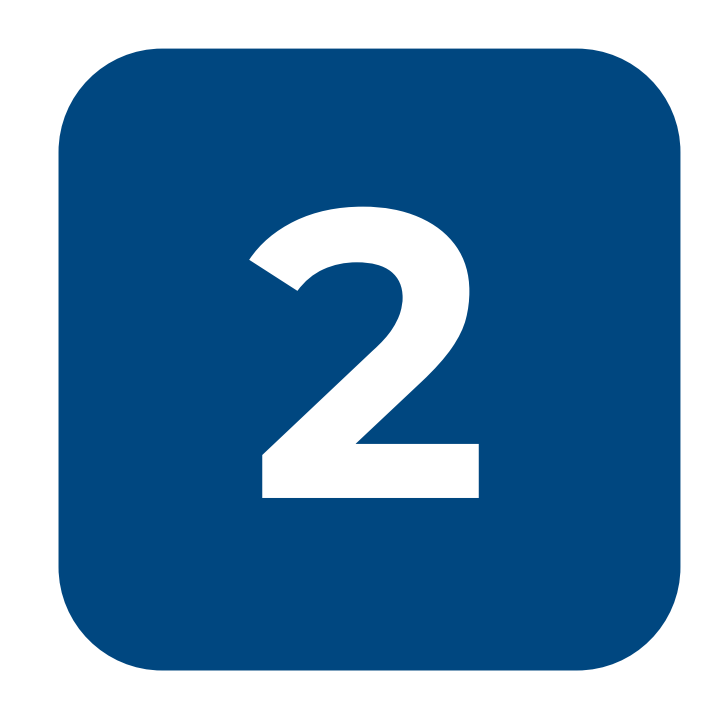

Con el registro de factura via Ariba tendrá la garantía de que su factura será recibida correctamente.

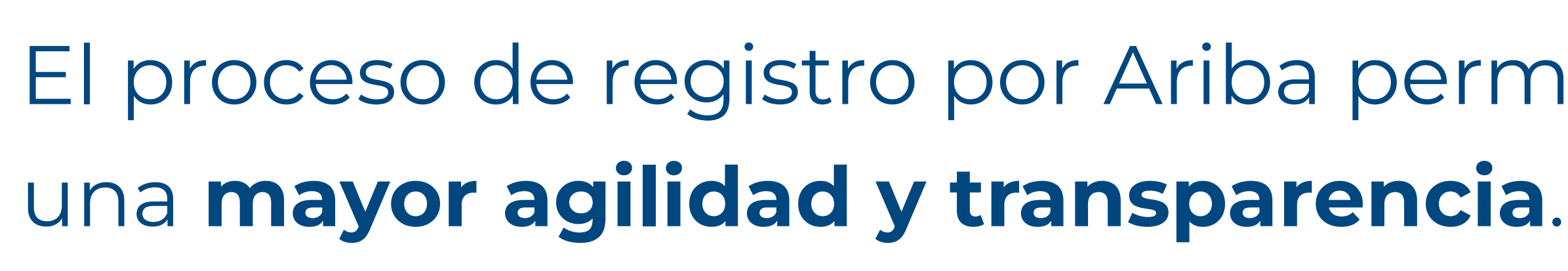

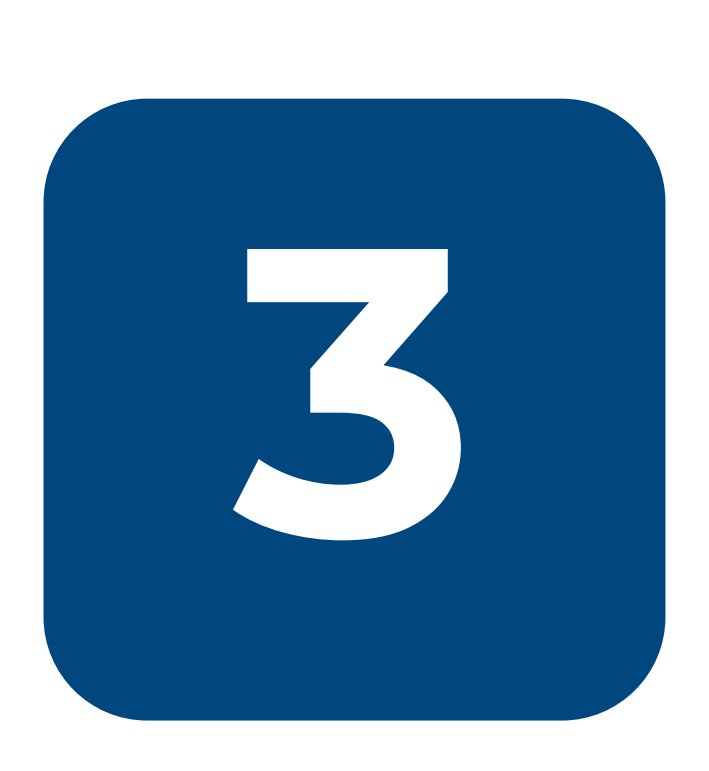

El proceso de registro por Ariba permite

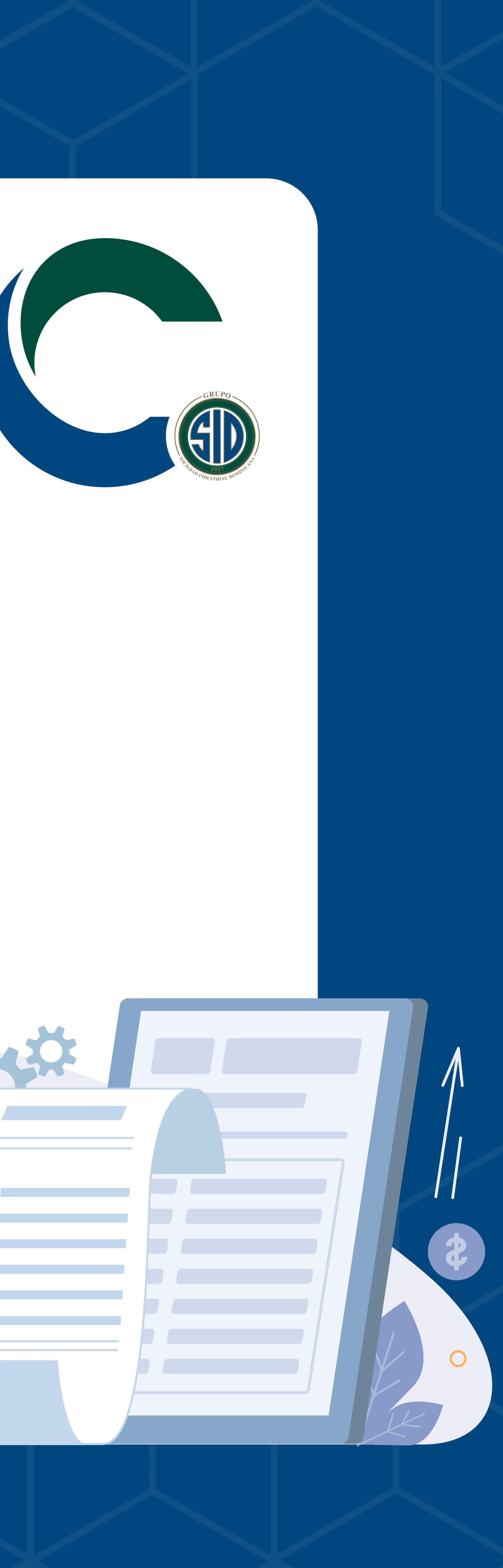

0